| (Yonsei Portal | Service】일반대학원 졸업〉[대학원] 졸업논문                                                                                                    |                                                                                                    |                                                                                                    |
|----------------|----------------------------------------------------------------------------------------------------|----------------------------------------------------------------------------------------------------|----------------------------------------------------------------------------------------------------|
| 기능정의           | [학생] 졸업심사위원 등록하고 제출                                                                                                    |                                                                                                    | 기느서며 미 메느사요바시 아내                                                                                                    |
| 메뉴경로           | 학사행정 〉 졸업 〉 학생〉 논문심사위원등록                                                                                                    | 기승권상 첫 배표시중상국 전대                                                                                                    |                                                                                                    |
| (대<br>내<br>부,  | 심사위원 구분,<br>재직여부에 따라 구분;<br>교원번호 유무),<br>본교 및 국제캠퍼스<br>소속으로 교직원번호가<br>있는 경우,<br>의료원, 원주캠퍼스<br>소속으로 교직원번호가<br>있는 경우,<br>본교(국제캠퍼스),의료원<br>, 원주캠퍼스 소속이<br>아닌 박사학위소지자 , | <ul> <li>대학원 학칙 제 7장 학위논문,</li> <li>제31조의2(교원 자녀 논문 성사위원 편리),</li> <li>① 분교에 재직 중인 교원은 본인의 자녀가 작성한 학위논문의 심사위원으로 참여하는 것을 금지 함을 원칙으로 한다.,</li> <li>② 전향에도 불구하고 부득이하게 심사위원으로 참여하고자 할 경우 해당 교원은 사전에 소속 주 양교수 및 대학장을 경유하여 대학원장에게 신고하고 승인을 받아야 한다.,</li> <li>5. 대학원 학위논문에 관한 내규,</li> <li>제4조(눈문지도교수 자격),</li> <li>① 우리 대학교의 교수, 부교수 및 박사학위를 소지한 조교수는 학위논문 지도교수, 가 될 수 있다.,</li> <li>③ 우리 대학교의 교수, 부교수 및 박사학위를 소지한 조교수는 학위논문 지도교수, 가 될 수 있다.,</li> <li>③ 삼사위원 지기,</li> <li>③ 삼사위원은 성년퇴임 시까지 석사학위과정은 4학기 이상, 박사학위과정 및, 석. 박사통합과정은 6학기 이상 지도할 수 있는 교수 중에서 선정함을 원칙으로 한다.,</li> <li>제7조(심사위원 선정),</li> <li>③ 심사위원은 석사학위 논문의 경우 3인, 박사학위 논문의 경우 5인으로 하며, 석사, 학위 심사위원중 1인, 박사학위 심사위원 중 2인까지는 외부인사로 할 수 있다.,</li> <li>④ 심사위원 자격은 제4조에 규정한 논문지도교수와 등등한 자격이 있다고 인정하는 , 자로 한다.,</li> </ul> | <ul> <li>(1) 논문심사위원 등록 참조</li> <li>▶ [교내/외부] 클릭 논문심사위원<br/>POOL에서 조회 후 선택 가능</li> <li>▶ 재직 여부에 따라 교내/외부로<br/>구분하여 교비재원으로 심사비 지급</li> <li>▶ 심사위원 승인 시 재직여부에 학과의<br/>확인에 따라 교내/외부 변경될 수 있음</li> <li>(2) 교내 심사위원 등록</li> <li>2) 교내 감사위원 등록</li> <li>(3) 외부 심사위원 등록</li> <li>• 교내 : 심사위원 등록</li> <li>• 필수입력 항목(성명,휴대전화) 입<br/>력한 후</li> <li>• '기본신상확인' 확인</li> <li>• 동일인 : 이메일, 소속정보 표시</li> <li>• 동일인이 존재하지 않은 경우: 이<br/>메일과 소속정보를 입력(필수)하여<br/>추가</li> <li>(4) 심사위원등록 제출</li> <li>• 필수입력 항목 및 기타 입력정보<br/>를 입력한 후 '제출'버튼을 클릭<br/>하여 제출</li> <li>* 심사위원변경 : 심사위원 승인후<br/>변경이 필요한 경우에는 학위논문<br/>예심 이전에 공문으로 요청<br/>(학생)지도교수 및 심사위원장 승인<br/>받은 후 학과에 변경요청 → ( 학과)<br/>대학원에 변경요청 공문발송</li> </ul> |
|                |                                                                                                    |                                                                                                    | 1                                                                                                    |

| 【Yonsei Portal Service】 일반대학원 졸업〉 [대학원] 졸업논문 |          |             |                     |                                                               |          |              |                                          |                                                                                                    |  |  |
|----------------------------------------------|----------|-------------|---------------------|---------------------------------------------------------------|----------|--------------|------------------------------------------|----------------------------------------------------------------------------------------------------|--|--|
| 기능정의                                         | [학생] 클   | 졸업심사위원      | 기는 서며 미 메드 가 오바지 아파 |                                                               |          |              |                                          |                                                                                                    |  |  |
| 메뉴경로                                         | 학사행정     | 성 〉 졸업 〉 학성 | 기능설명 및 메뉴사용방적 인내    |                                                               |          |              |                                          |                                                                                                    |  |  |
| ☆ 졸업 〉 학생 〉 논문심사위원등록 ☰                       |          |             |                     | 논문심사위원POOL 검색         X           십사위원명         2         Q조회 |          |              |                                          | <ol> <li>1 논문심사위원 등록 참조</li> <li>▶ [교내/외부] 클릭 논문심사위원</li> <li>POOL에서 조회 후 선택 가능</li> <li>▶ 재직 여부에 따라 교내/외부로</li> <li>구분하여 교비재원으로 심사비 지급</li> <li>▶ 심사위원 승인 시 재직여부에 학과의</li> </ol> |  |  |
| 심사위원장                                        | 심사위원장 교내 |             |                     | 논문심사위원                                                        |          |              | 역 전에 떠디 교대/외수 전상을 수 있음<br>(2) 교내 심사위원 등록 |                                                                                                    |  |  |
| 시내이의                                         | 211      | 이브          |                     | 순번 심사위원명                                                      | 심사위원개인번호 | 소속           | 신분                                       | <ul> <li>교내 : 심사위원명 조회 → 소속 →<br/>확인</li> </ul>                                                                                                    |  |  |
| 104TT2                                       | шчj      | मन          |                     |                                                               | 조호       | 최된 내역이 없습니다. |                                          | ③ 외부 심사위원 등록                                                                                                    |  |  |
| 심사위원                                         | 교내       | 외부          |                     |                                                               |          |              |                                          | <ul> <li>필수입력 항목(성명,휴대전화) 입<br/>력한 후</li> <li>'기본신상확인' 확인</li> </ul>                                                                                                    |  |  |
| 심사위원                                         | 교내       | 외부          |                     | 외부심사위원                                                        | 4 3      |              | ×                                        | ▪ 동일인 : 이메일, 소속정보 표시                                                                                                    |  |  |
| 심사위원                                         | ភ្លេម    | 외부          |                     | 성명                                                            |          |              |                                          | <ul> <li>동일인이 존재하지 않은 경우: 이</li> <li>메이과 스소저머르 이려(피스)하여</li> </ul>                                                                                                    |  |  |
| b The                                        |          | -11         | 11                  | 휴대전화번호                                                        | 휴대전화     | 입력: 숫자만 입력   | 메일퍼 오국 영모을 접릭(일구)아여<br>추가                |                                                                                                    |  |  |
|                                              |          |             |                     |                                                               | 예시)010   | J12345678    | 기본신상확인                                   | ④ 심사위원등록 제출<br>▪ 필수입력 항목 및 기타 입력정보                                                                                                    |  |  |
|                                              |          |             | and 🦛               | 이메일                                                           |          |              |                                          | 를 입력한 후 '제출'버튼을 클릭<br>하여 제출                                                                                                    |  |  |
|                                              |          |             | 제출 <mark>4</mark>   | 소속                                                            |          |              |                                          | ◆ 심사위원 승인 : 학생 제출→ 학과                                                                                                    |  |  |
|                                              |          |             |                     |                                                               |          | 확인           |                                          | <ul> <li>◆ 심사위원변경 : 심사위원 승인후<br/>변경이 필요한 경우에는 학위논문<br/>예심 이전에 공문으로 요청<br/>(학생)지도교수 및 심사위원장 승인<br/>받은 후 학과에 변경 요청 → ( 학과)<br/>대학원에 변경요청 공문발송</li> </ul>                            |  |  |
| 연세대학교 일반대                                    | 7        |             |                     |                                                               |          |              |                                          |                                                                                                    |  |  |